#### HOW TO ACCESS THE PRIVATE SCHOOL OF MINISTRY FACEBOOK PAGE ON YOUR LAPTOP

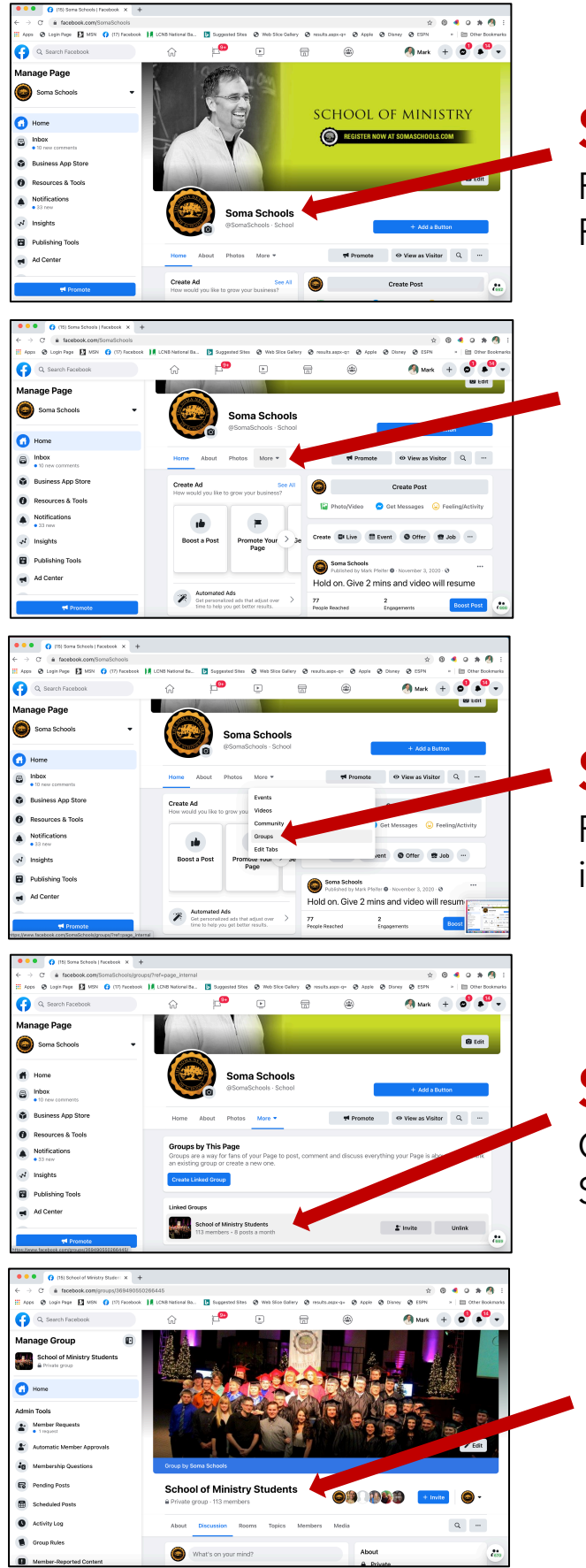

#### **STEP #1**

Find the School of Ministry Facebook Page

#### **STEP #2**

Click on the "More" button to reveal a dropdown box

# STEP #3

Find and click on the "Groups" button in the dropdown box

# STEP #4

Click on the "School of Ministry Students" private page

# **STEP #5**

Make a request to join the School of Ministry Students private page. The administrator will admit you